## 6. Ambulatorisk Nox T3 registrering med Radiometer TCM4 TOSCA

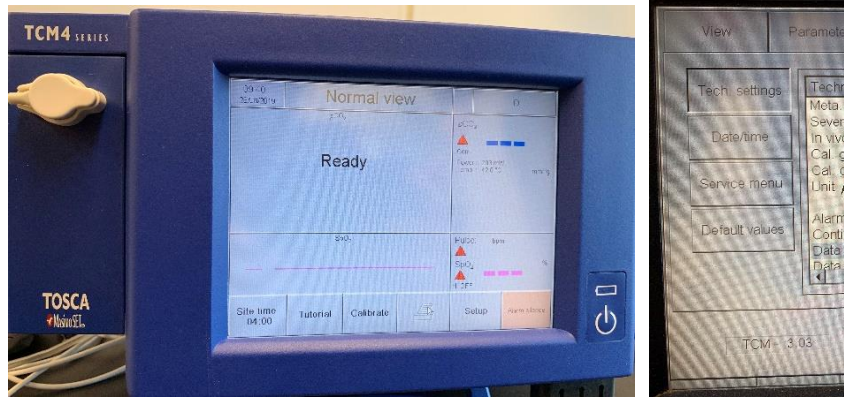

Med TOSCA proben får man pCO2, Pulse og SpO2.

View
Parameter
Calibration
Printer
Technical

Tech settings
Image: Constraints of the setting severing have constraints of the setting severing have constraints of the setting severing have constraints of the setting severing have constraints of the setting severing have constraints of the setting severing have constraints of the setting severing have constraints of the setting severing severing severing severing have constraints of the setting severing severing sev

TCM4 TOSCA

Innstillinger ved sending av data

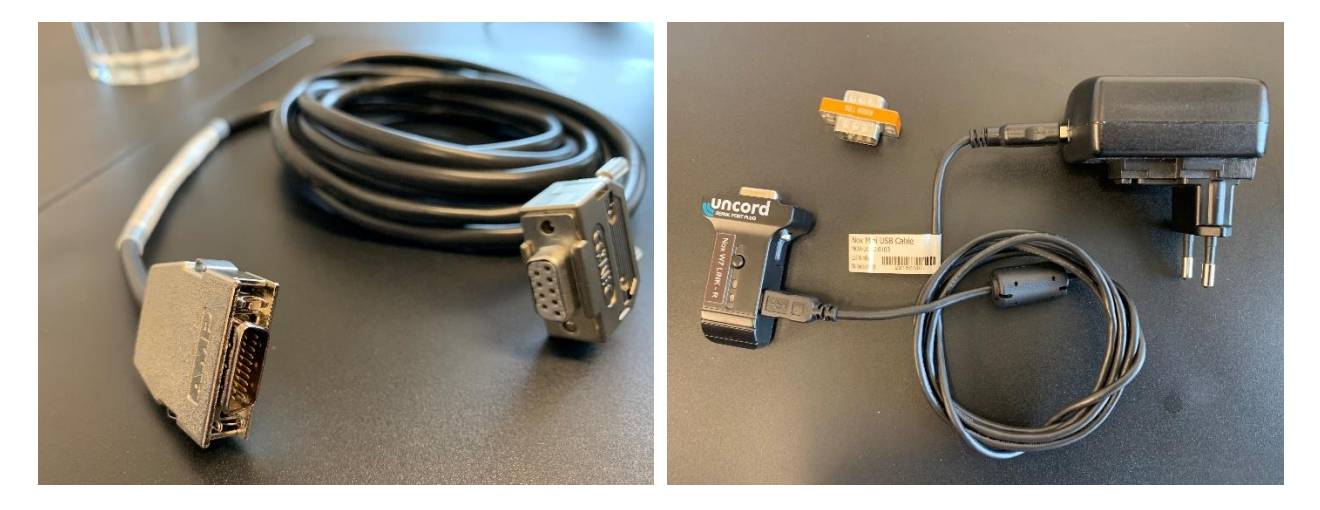

Radiometer extension serial adapter cabel

Nox W7 Link R, Mini adapter/ Null modem

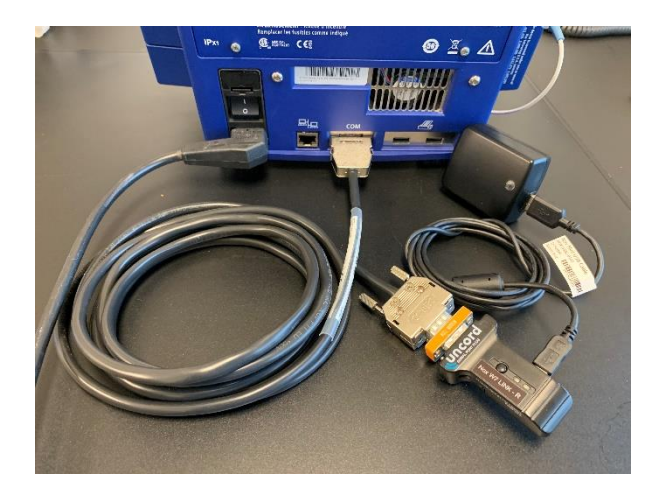

TCM 4 TOSCA koblet med Nox W7 Link – R. Sett i strømledningene!

For at TCM4 TOSCA skal kunne sende data til Nox T3 må man endre innstillinger på apparatet.

Trykk på «Setup» og deretter «Technical» i menyen på skjermen. Tast inn passordet: 19100 og trykk «Enter». Scroll ned (med pilen markert med rød ring) til du ser valgene Unit pCO2/ pO2, Contious data output og Data export. Disse skal stå innstilt på (ved bruk av pilene markert med blå ring):

Unit pCO2/ pO2: mmHg Contious data output: Standard Data export: OFF Trykk deretter på Apply og OK

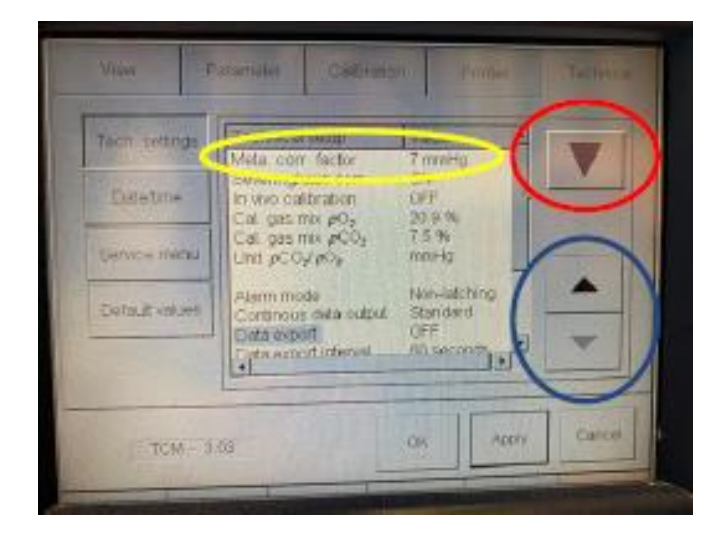

Meta. Corr. Factor (gul ring) må justeres etter dette. Det gjøres ved på nytt å gå inn på «setup» og «Technical» i menyen på skjermen. Meta.Corr.factor justeres til: 4 mmHg

## Programmering og bruk av W7 Link - R

Ved programmering av Nox T3 i Noxturnal software, sørg for å velge en Recording Type som inneholder Radiometer TCM4 TOSCA. Legg inn korrekt SN fra W7 Link – R.

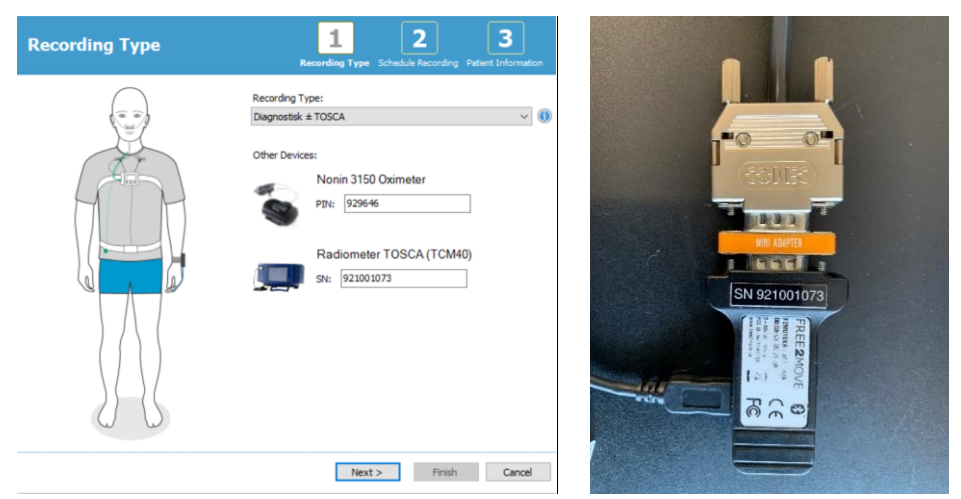

Fullefør de to neste trinnene i programmeringen av Nox T3. Pare sammen Nox T3 og Nox W7 Link – R

Trykk på midtknappen på Nox T3 for å få liv i displayet. For å sjekke at blåtannsignaler fra W7 Link – R tas imot, trykk på høyre piltast to ganger og vent til godkjenningsmerket vises.

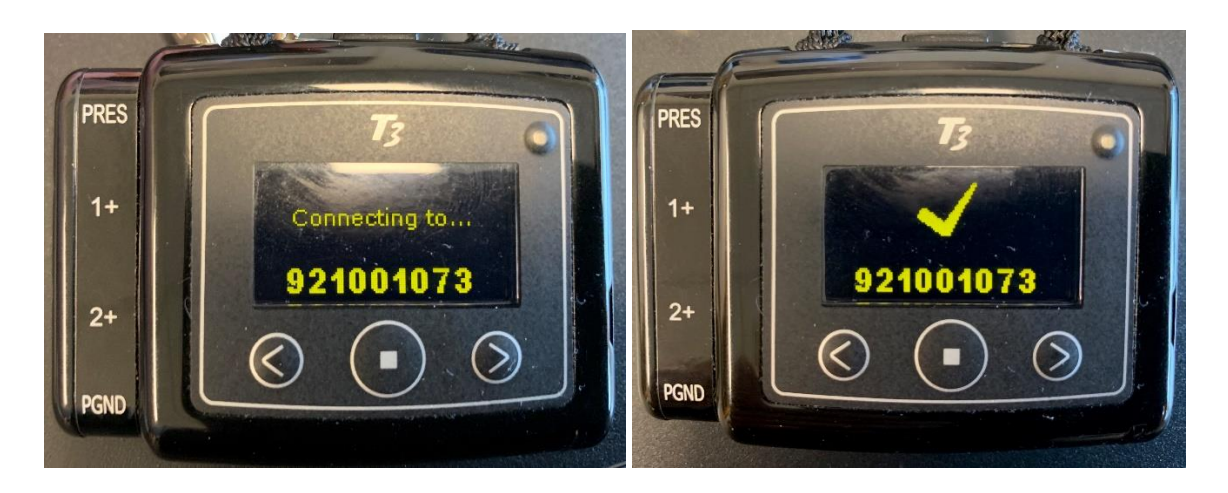

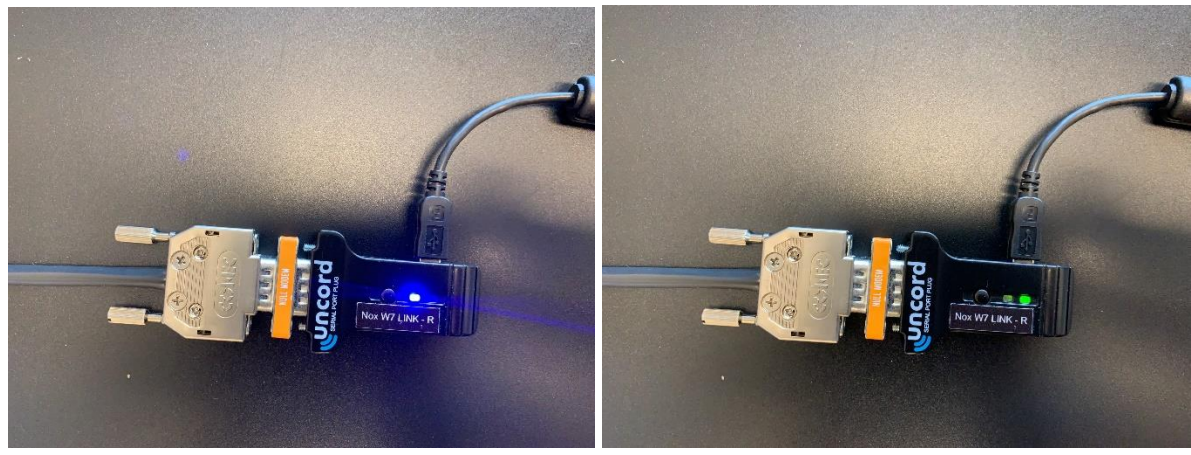

Både den blå og den grønne lampen skal blinke. (For feilsøk, se tabell til slutt.)

| Green LED | Blue LED | Status                                                                                                    | Action                                                         |
|-----------|----------|----------------------------------------------------------------------------------------------------|----------------------------------------------------------------|
| OFF       | OFF      |                                                                                                    | Plug the Nox W7-Link into DC power                             |
| ON        | OFF      | The Nox W7-Link is plugged into DC power. No auxiliary device is connected                                                                       | Turn on the auxiliary device and connect the Nox W7-Link to it |
| ON        | Blinking | The Nox W7-Link is plugged into DC power and is receiving information from the auxiliary device                                                  | Configure a recording and turn on the Nox recorder             |
| Blinking  | Blinking | The Nox W7-Link is plugged into DC power. It is receiving information from the auxiliary device and sending this information to the Nox recorder |                                                                |

## Etter endt studie

Tosca stilles tilbake til avdelingens forhåndsbestemte innstillinger for å kunne laste ned data direkte fra TCM4 TOSCA. Trykk på «Setup» og deretter «Technical» i menyen på skjermen. Tast inn passordet: 19100 og trykk «Enter». Scroll ned (med pilen markert med rød ring) til du ser valgene Unit pCO2/ pO2, Contious data output og Data export. Disse skal (ved bruk av pilene markert med blå ring) innstilles på:

Unit pCO2/ pO2: **kPa** Contious data output: **OFF** Data export: **USB** 

## Trykk deretter på Apply og OK

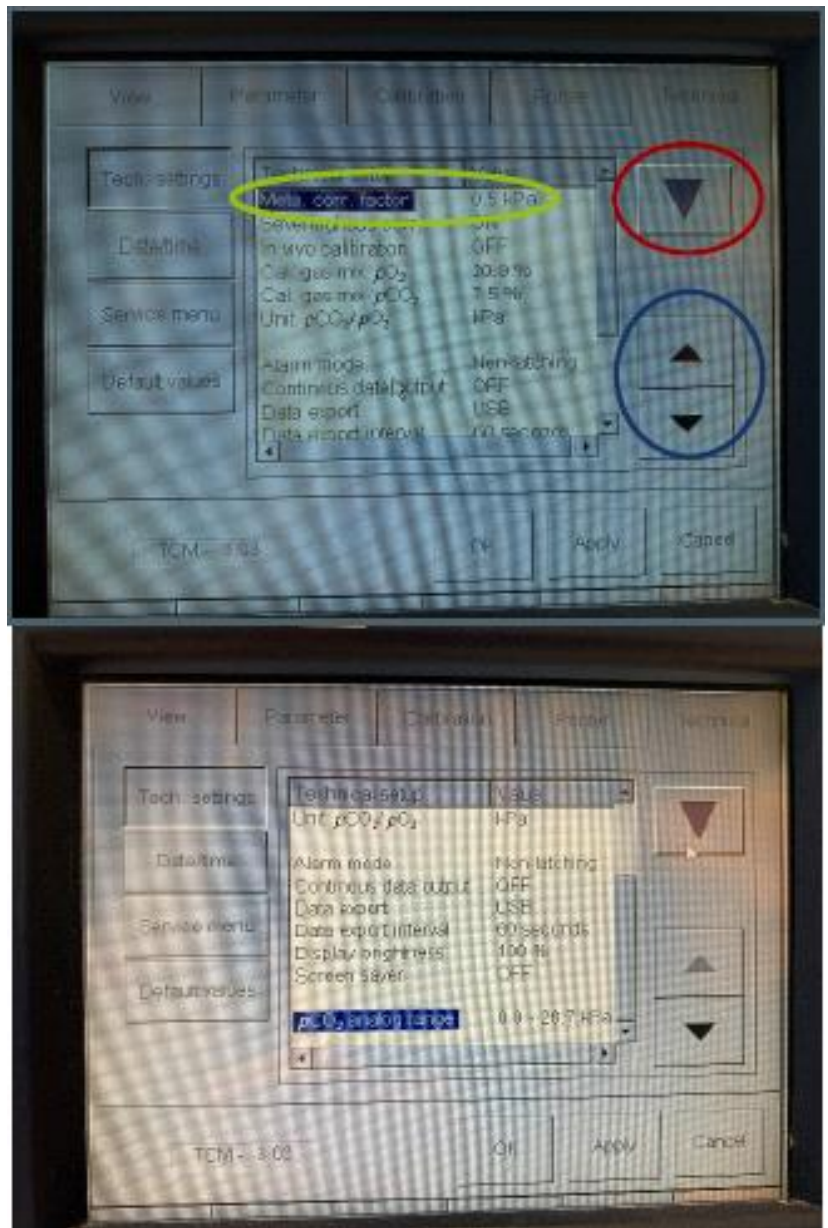

Meta.Corr.Factor (gul ring på bildet over) må også justeres tilbake til riktig verdi: 0,5 kPa

Kontroller til slutt at alle innstillinger på Tosca er riktig:

| Innstillinger når Tosca brukes uten NOX A1 |              |
|--------------------------------------------|--------------|
| Teknisk set up                             | Verdier      |
| Meta corr. Factor                          | 0,5 kPa      |
| Serveringhaus corr.                        | ON           |
| In vivo calibration                        | OFF          |
| Cal. Gas mix pO <sub>2</sub>               | 20,9 %       |
| Cal. Gas mix pCO <sub>2</sub>              | 7,5 %        |
| Unit pCO <sub>2</sub>                      | kPa          |
| Alarm mode                                 | Non-latching |
| Continuous data output                     | OFF          |
| Data Export                                | USB          |
| Data Export interval                       | 60 seconds   |